**Problem:** Darstellungsfehler beim Internet Explorer **Lösung:** Kompatibilitätsmodus <u>de</u>aktivieren

Falls bei der Darstellung der Seite Probleme auftreten, ist in Ihrem Internet Explorer eventuell der **Kompatibilitätsmodus** aktiviert. Für eine korrekte Darstellung muss dieser jedoch **deaktiviert** sein. Führen Sie bitte folgende Schritte durch:

- Starten Sie den Internet Explorer.
- Starten Sie die Seite www.geodatenonline.de .
- Wählen Sie in der Menüleiste des Browsers unter Extras oder den Punkt Einstellungen der Kompatibilitätsansicht aus.
  - Internet Explorer 9:
  - Drücken Sie zum Anzeigen der Menüleiste die ALT-TASTE (oder halten Sie die Adressleiste gedrückt, und wählen Sie dann Menüleiste aus).
  - Tippen oder klicken Sie auf Extras und anschließend auf Einstellungen der Kompatibilitätsansicht.

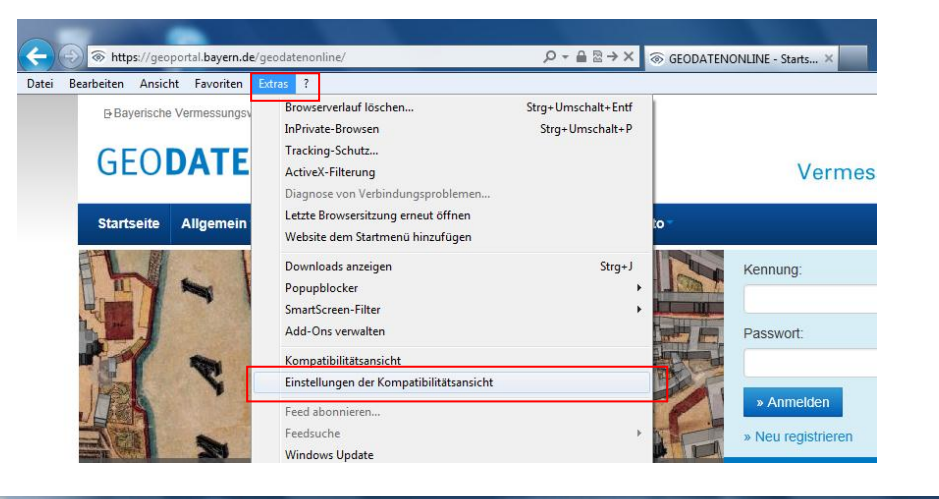

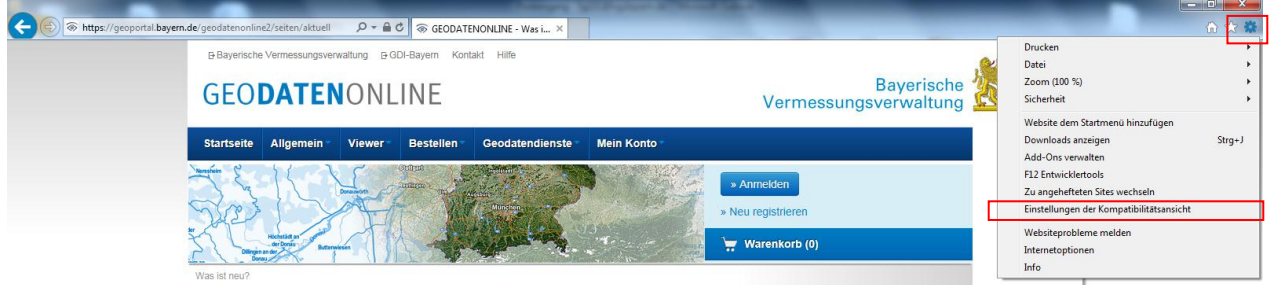

- Stellen Sie sicher, dass GeodatenOnline <u>nicht</u> in der Kompatibilitätsansicht angezeigt wird (das Menü kann bei verschiedenen Internet Explorer Versionen leicht unterschiedlich aussehen):
  - "Alle Websites in Kompatibilitätsansicht anzeigen" darf <u>nicht</u> ausgewählt sein
  - Falls Sie über das Intranet auf GeodatenOnline zugreifen darf auch "Intranetsites in Kompatibilitätsansicht anzeigen" <u>nicht</u> ausgewählt sein
  - "https://geoportal.bayern.de/geodatenonline/" oder "bayern.de" dürfen sich <u>nicht</u> in der Liste der hinzugefügten Seiten befinden

| Einstellungen der Kompatibilitätsansicht                                                                                                    | Einstellungen der Kompatibilitätsansicht                                                                                                    |
|----------------------------------------------------------------------------------------------------|----------------------------------------------------------------------------------------------------|
| Einstellungen der Kompatibilitätsansicht ändern                                                                                                    | Einstellungen der Kompatibilitätsansicht ändern                                                                                                    |
| Folgende Website hinzufügen:                                                                                                    | Folgende Website hinzufügen:                                                                                                    |
| Zur Kompatbilitätsansicht hinzugefügte Websites:          bayern.de         Intranetsites in Kompatbilitätsansicht anzeigen         Kompatbilitätslisten von Microsoft verwenden | Zur Kompatibilitätsansicht hinzugefügte Websites:  Entfernen  Intranetsites in Kompatibilitätsansicht anzeigen Kompatibilitätslisten von Microsoft verwenden |
| Lesen Sie die <u>Internet Explorer-Datenschutzbestimmungen</u> , um mehr zu<br>erfahren.                                                                                         | Lesen Sie die Internet Explorer-Datenschutzbestimmungen, um mehr zu<br>erfahren.                                                                             |
| Schließen                                                                                                    | Schließen                                                                                                    |

• Mit "Schließen" die Einstellungen der Kompatibilitätsansicht beenden.